# **ROYAL MALAYSIAN CUSTOMS DEPARTMENT**

# USER MANUAL

## uCustoms

USER MANUAL SP (IV) - (EXTERNAL USER) 24<sup>th</sup> October 2018 / Issue 1.0

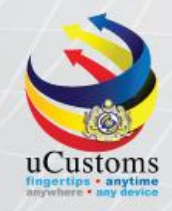

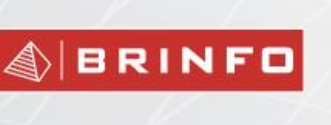

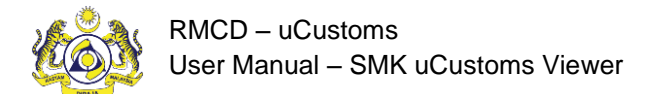

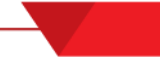

#### DOCUMENT CONTROL

| Distribution List                  |                           |  |
|------------------------------------|---------------------------|--|
| Company's Name                     | Recipient's Name          |  |
| Royal Malaysian Customs Department | Project Management Office |  |
| Brilliance Information Sdn. Bhd.   | Project Team              |  |
|                                    | Project Library           |  |

| Deliverable Item   | Yes |
|--------------------|-----|
| Configuration Item | No  |

| Revision History |                 |                                  |                     |                      |  |  |
|------------------|-----------------|----------------------------------|---------------------|----------------------|--|--|
| Date             | lssue<br>Number | Chapter/Section/<br>Page Changed | Changes Description | Created/Changes By   |  |  |
| 24.10.2018       | 1.0             | All sections                     | First Issue         | Mazidah Hj Abd Rahim |  |  |

#### References

| uCustoms.17.01.01 | Master Test Plan                  |
|-------------------|-----------------------------------|
| uCustoms.17.01.15 | UAT Plan Release 3 B              |
| uCustoms.42.02.01 | SMK uCustoms design specification |
| uCustoms.32.05.27 | SIT Report for Service Providers  |

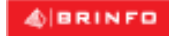

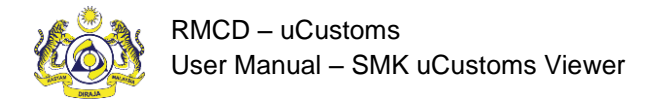

#### Abbreviations

| IS   | Integration Specification          |  |
|------|------------------------------------|--|
| RMCD | Royal Malaysian Customs Department |  |
| RMS  | Risk Management System             |  |
| SDS  | System Design Specification        |  |
| SIT  | System Integration Test            |  |
| SMK  | Sistem Maklumat Kastam             |  |
| UAT  | User Acceptance Test               |  |

#### Definitions

| Brinfo      | Referring to Brilliance Information Sdn. Bhd. |  |
|-------------|-----------------------------------------------|--|
| ICS         | Referring to Inspection and Control Services  |  |
| MicroClear® | Referring to MicroClear <sup>®</sup> System   |  |

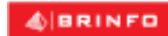

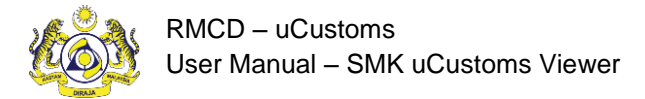

#### Preface

#### About this Manual

This User Manual helps to understand and use the SMK data in uCustoms. It describes the features of crosscheck information generated by uCustoms especially on Journey Number, Manifest Number and Ship Call Number via SMK uCustoms Viewer.

#### Prerequisites

The course assumes the attendees are to have basic knowledge on Customs operations and familiarity with the business terms related to Customs activities. Although this is not an absolute requirement, lack of basic Customs knowledge and familiarity may affect the learning rate of the course.

The SMk uCustosm Viewer application is a standardized Web Application. Once the attendee learns the basic functions, using similar features will become easy and intuitive. During the training, fictitious accounts will be provided for various type of users based on their specific roles.

#### Intended Users and their Roles

| Transit Module                             |                                                                                                    |  |  |  |
|--------------------------------------------|----------------------------------------------------------------------------------------------------|--|--|--|
| Users                                      | User Role Description                                                                                                    |  |  |  |
| Forwarding Agent, Principal Shipping Agent | <ol> <li>Submit query based on SMK details</li> <li>Get the uCustoms generated reference<br/>number for Journey, Manifest and SCN</li> </ol> |  |  |  |

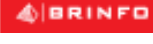

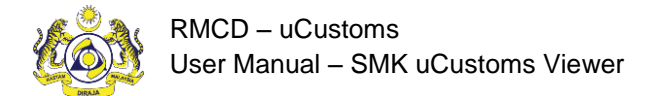

## Typographical Conventions Used in Manual

The following table lists the typographical conventions used in this document.

| Formatting/Writing Convention                      | Type of Information                                 |  |  |
|----------------------------------------------------|-----------------------------------------------------|--|--|
| Buttons, Form names, List names, Section names,    | Commands and Screen elements.                       |  |  |
| Subsection names, Column names, Menus,             | Example: On the Government Stakeholders             |  |  |
| Submenus, Figure Numbers, and Cross References     | submenu, click <b>New</b> .                         |  |  |
| appear in Title Case and are bold-faced.           |                                                     |  |  |
| Blue text underlined.                              | URLs, links and hyperlinks.                         |  |  |
|                                                    | Example: <u>http://www.customs.gov.my/en</u>        |  |  |
| Note: <text></text>                                | Note refers to additional information related to    |  |  |
| Bold Note font and the text highlighted with grey. | the described content.                              |  |  |
|                                                    | Example:                                            |  |  |
|                                                    | Note: Click the message count to navigate           |  |  |
|                                                    | directly to the Inbox instead of viewing the        |  |  |
|                                                    | message count details.                              |  |  |
| <field name:=""> - Italic</field>                  | Field labels.                                       |  |  |
|                                                    | Example: Enter the <i>Full Name</i> .               |  |  |
| <glossary term=""> - Bold, Title Case</glossary>   | Glossary terms.                                     |  |  |
|                                                    | Example:                                            |  |  |
|                                                    | Consignee – A person or company to whom             |  |  |
|                                                    | commodities are shipped.                            |  |  |
| Enter and select                                   | Example:                                            |  |  |
|                                                    | Enter and select the name of the Country from       |  |  |
|                                                    | where the Passport number is issued.                |  |  |
|                                                    | Country * Maldives ×                                |  |  |
|                                                    | ■ Malawi                                            |  |  |
|                                                    | Maldives                                            |  |  |
|                                                    | Mali                                                |  |  |
|                                                    | Malta                                               |  |  |
| Split Image                                        | If the image is long, then for better visibility of |  |  |
|                                                    | screen elements, the image is split into parts and  |  |  |
|                                                    | the figure caption is added to the last part of the |  |  |
|                                                    | image.                                              |  |  |

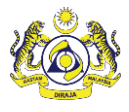

### TABLE OF CONTENTS

| SMK uCustoms Viewer | 9 |
|---------------------|---|
|---------------------|---|

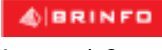

Brilliance Information Sdn. Bhd.

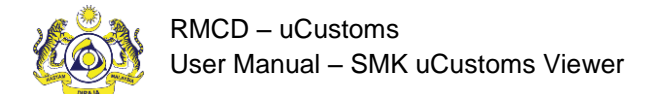

#### LIST OF TABLES

No table of figures entries found.

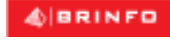

Issue 1.0

Brilliance Information Sdn. Bhd.

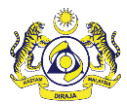

#### LIST OF FIGURES

| Figure 1-1: SMK uCustoms Viewer Page               | 9  |
|----------------------------------------------------|----|
| Figure 1-2: SMK uCustoms Viewer with Search Result | 10 |

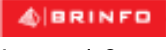

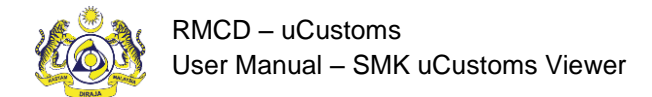

#### 1. SMK UCUSTOMS VIEWER

Any user can access SMK uCustoms Viewer by entering the URL https://ucustomssp4.customs.gov.my/

in the address bar of the web browser.

The SMK uCustoms Viewer page appears as shown below:

| Royal Malaysian Customs Department                                                              |                                                                                                    |                      |  |  |  |
|-------------------------------------------------------------------------------------------------|----------------------------------------------------------------------------------------------------|----------------------|--|--|--|
| SMK   uCustoms Application Viewe                                                                | er                                                                                                    |                      |  |  |  |
|                                                                                                 | 3/1/2019 5:43:51 PM   Version 1.                                                                                                    | .0.3 18-12-2018      |  |  |  |
| Q Search Record                                                                                 |                                                                                                    |                      |  |  |  |
| Journey Type<br>BL No<br>Shipping Agent Code (SMK)<br>Note: Please fill at least one criteria f | Import  Export  Export  Ship Call Number (SMK)  Search Clear  Tm not a robot  ReAPTONA  For search record                                                                                                    |                      |  |  |  |
| Shipping Agent License<br>Agent Code Number<br>(SMK) Y (uCustoms) Y                             | Ship Call Ship Call Journey Number Import (uCustoms) T (uCustoms) T (u | npany<br>ne <b>Y</b> |  |  |  |
| No records to display                                                                           | 0 of                                                                                                    | f 0 pages (0 items)  |  |  |  |

Figure 1-1: SMK uCustoms Viewer Page

- 1. Search by entering either BL No. (SMK), Ship Call Number (SMK) or Principal Shipping Agent Code (SMK) or combination of all
- 2. List of matched queries will be populated in the table, refer to Figure 1-2 below
- 3. User is required to keep the relevant uCustoms reference number to be used in uCustoms application

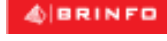

Brilliance Information Sdn. Bhd.

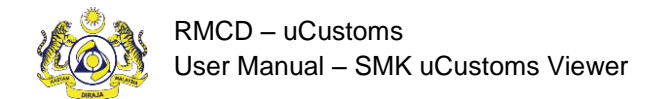

# 

| SN | <pre>IK   uCustoms App</pre> | lication Viewer                       |                                    |                                |                                     |                            |                            |                                      |
|----|------------------------------|---------------------------------------|------------------------------------|--------------------------------|-------------------------------------|----------------------------|----------------------------|--------------------------------------|
|    |                              |                                       |                                    |                                |                                     |                            | 3/1/2019 5:51:51 PM        | /ersion 1.0.3 18-12-2018             |
| C  | 🕽 Search Record              |                                       |                                    |                                |                                     |                            |                            |                                      |
|    | Journey Type                 | In                                    | nport ®                            | Export O                       |                                     |                            |                            |                                      |
|    | BL No                        |                                       |                                    |                                | Ship Call Number (SMK)              | HFGU                       |                            |                                      |
|    | Shipping Agent (             | Code (SMK)                            |                                    | ]                              | Search                              | I'm not a robot            | INCAPTCHA<br>DYDay - Serra |                                      |
|    |                              |                                       |                                    |                                |                                     |                            |                            |                                      |
|    |                              | A                                     |                                    |                                |                                     |                            |                            | ·                                    |
|    | Shipping Agent<br>Code (SMK) | Agent License<br>Number<br>(uCustoms) | Ship Call Number<br>(SMK) <b>Y</b> | Ship Call Number<br>(uCustoms) | Journey Number Import<br>(uCustoms) | Manifest Number (uCustoms) | BL Number <b>Y</b>         | Company Name <b>Y</b>                |
|    | BS0379                       | CSA000063                             | HFGU                               | 18DABE                         | CAR-JRN-B18-12-2018-000061          | MRN-IMP-B18-12-2018-000042 | 0358X57328                 | VANGUARD LOGISTICS<br>SERVICES (HONG |
|    | BS0379                       | CSA000063                             | HFGU                               | 18DABE                         | CAR-JRN-B18-12-2018-000061          | MRN-IMP-B18-12-2018-000042 | 0358X57329                 | FORWARD FREIGHT<br>SERVICES SDN BHD  |
|    | BS0379                       | CSA000063                             | HFGU                               | 18DABE                         | CAR-JRN-B18-12-2018-000061          | MRN-IMP-B18-12-2018-000042 | 0358X57332                 | P&O TRANS<br>(MALAYSIA) SDN BHD      |
|    | BS0379                       | CSA000063                             | HFGU                               | 18DABE                         | CAR-JRN-B18-12-2018-000061          | MRN-IMP-B18-12-2018-000042 | 0358X58519                 | GCI GLOBAL LOGISTICS<br>SDN BHD      |

Figure 1-2: SMK uCustoms Viewer with Search Result

& BRINFO